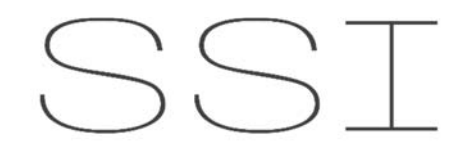

SYSTEM SUPPORT & INTEGRATION

## Instructional Guide How to upload new SensorView database files

V1 10/2019

UNOFFICIAL GUIDE

- 1. Connecting to a nECY controller.
  - a. Wireless connection
    - i. Look through your Wi-Fi connections and find the Eclypse access point.

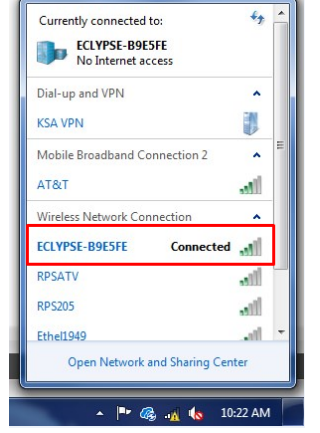

- ii. The Security password is 'eclypse1234'
- iii. You are now connected.

## b. OPTIONAL: Setting a Static IP address for wired Ethernet connection.

- i. Once a wireless connection has been made, open any web browser.
- ii. Ensure no other network connections are present (Cellular, Wired, etc.)
- iii. Navigate to <u>https://192.168.0.1/</u>
- iv. A certificate security window will appear. Accept and continue to the site.
   \*This prompt appears as the unit is not online and therefore cannot authenticate a proper security certificate.
- v. The login window will appear.
  - 1. SSI Default Username/Password: admin/Acuity1234
- vi. On the left-hand side, navigate to NETWORK.

| GJ<br>Home              | Ethernet Wireless Diagnostic   |
|-------------------------|--------------------------------|
| Network                 | Ethernet Primary               |
| BACnet                  | IP Address<br>10.203.67.189    |
|                         | Subries Mask<br>255.255.255.0  |
|                         | Gateway<br>10.203.67.1         |
| ද <b>్ర</b> ి<br>System | Primary DNS<br>10.205.70.120   |
| 0                       | Secondary DNS<br>10.207.65.120 |

- vii. Deselect DHCP and enter static network information provided by your IT Administrator.
- viii. Save & close web browser.

- 2. Install current version of SensorView on permanent BMS/BAS computer, virtual machine/server, or laptop.
  - i. Link for installer: <u>https://www.acuitybrands.com/api/products/getasset/</u> <u>nlight/86971/c4b5f6-455e-41d9-ba4-a29e9212bd84/sensorview-installer.zip?</u> <u>abl\_version=8%2f6%2f219+16:8:8&DOC\_ype=Software&attachment=true</u>
- 3. Verify Eclypse/Controller is Online with SensorView

iv.

- i. After installation, open SensorView application by navigating your browser to <u>http://localhost/SensorView/Login.aspx</u>.
- ii. Login using default Username/Password: administrator/admin
- iii. **\*\*Fresh Installs Only**, navigate to Admin\Setup\Gateway Password. Enter "sensorswitch1234" and click save.

| Admin Upd                     | ates Green Screen     | Overview  |         |  |
|-------------------------------|-----------------------|-----------|---------|--|
| Admin D<br>Setup              | Databases             | FloorPlan | Plugins |  |
| Reg                           | istration             |           |         |  |
| Loc                           | ation                 |           |         |  |
| Gat                           | eway Passw            | ord       |         |  |
| Gateway Pa<br>Sensors<br>Save | assword:<br>witch1234 |           |         |  |

v. Navigate to "Devices" tab and verify if the nLight Eclypse is online with SensorView. Under ADVANCED DETAILS, will show online status and current time when ONLINE.

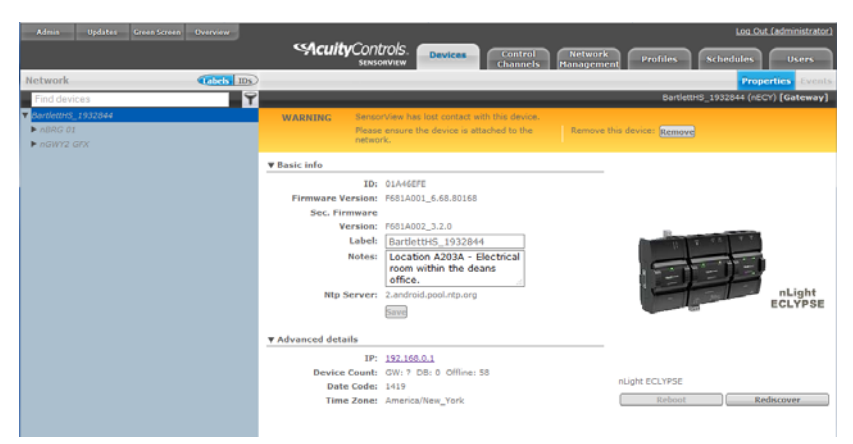

- vi. OPTIONAL: If entered new IP address or Eclypse appears Offline.
  - 1. Navigate to ADMIN\SETUP\GATEWAYS

| Admin Updates   | Green Screen           | Overview    | <b>Acuity</b>              | Controls.<br>sensorview | Devices        | 5 Cont<br>Chan | rol Ne<br>nels Mana |
|-----------------|------------------------|-------------|----------------------------|-------------------------|----------------|----------------|---------------------|
| Admin Dash      | board                  |             |                            |                         |                |                |                     |
| Setup           | Databases              | FloorPlan   | Plugins                    |                         |                |                |                     |
| Registr         | ation                  |             |                            |                         |                |                |                     |
| Locatio         | n                      |             |                            |                         |                |                |                     |
| Gatewa          | y Passwoi              | rd          |                            |                         |                |                |                     |
| Gatewa          | iys                    |             |                            |                         |                |                |                     |
| Gateway IP:     |                        | Discover    |                            |                         |                |                |                     |
| Include<br>Save | IP Addre:<br>192.168.0 | 55<br>.1 Br | Label<br>artlettHS_1932844 | St                      | atus<br>ffline | Delete         |                     |
| Mail Se         | rver                   |             |                            |                         |                |                |                     |
| Custom          | Greeting               |             |                            |                         |                |                |                     |

- 2. In the GATEWAY IP: bar, type in the new static IP address and once discovered will update the controller from OFFLINE to ONLINE.
- 3. DEFAULT Wireless IP address is 192.168.0.1
- vii. You are now officially online with your new nLight Eclypse.

## 4. Upload Database File

- a. Navigate to ADMIN\DATABASES
  - If you have previously installed SensorView and using a laptop at multiple installations, save your current database by adding a name in BACKUP NAME (OPTIONAL), then click BACKUP button, and finally clear the database after saving.
  - ii. Import your new SensorView database file by clicking Import. Here select the provided .svdb file.

| Admin                                                         | Jpdates Green Screen                                                                                                    | Overview                                                                                                    |                         |          |
|---------------------------------------------------------------|----------------------------------------------------------------------------------------------------|----------------------------------------------------------------------------------------------------|-------------------------|----------|
| Admin I                                                       | Dashboard                                                                                                    |                                                                                                    |                         |          |
| Setup                                                         | Databases                                                                                                    | FloorPlan                                                                                                    | Plugins                 |          |
| Se                                                            | nsorView                                                                                                    | Database                                                                                                    | )                       |          |
| NLigi<br>Dicke<br>LaPo<br>Sedg<br>Sma<br>Huss<br>Back<br>Conr | ht_Training_2016-12-06<br>ersonEngineering121416<br>rte_Public_Library_2017<br>gebrook_2017-01-16_09<br>IllConferenceRoom_2017<br>iman_Elementary_Rm_2i<br>up_2017-01-26_09-13-0<br>ellyElectricPMOffice_201<br>ellyElectricPMOffice_200 | _04-13-35_PM<br>v1_2016-12-14_03-49<br>-01-09_08-36-14_AM<br>-44-59_AM<br>-01-19_04-36-52_PM<br>09_2017-01-20_11-19<br>7_AM<br>7-01-26_09-20-24_A0<br>017-01-26_00-20-44 | 9-48_PM<br>5-39_AM<br>M |          |
| Corp                                                          | tax_V3_RN_2017-01-27_                                                                                                    | _11-15-36_AM                                                                                                    | _/                      | Backup   |
|                                                               |                                                                                                    |                                                                                                    | Erase                   | Restore  |
|                                                               |                                                                                                    |                                                                                                    | Save to backups         | Database |
|                                                               |                                                                                                    |                                                                                                    |                         | Export   |

b. Navigate to DEVICES and verify that the new database has loaded.

| Admin Updates Green Screen Overview                             | Log Out (administrator)                                                   |
|-----------------------------------------------------------------|---------------------------------------------------------------------------|
|                                                                 | SENSORVIEW Devices Control Network Profiles Schedules Users               |
| Network Labels II                                               | Properties Events                                                         |
| Find devices                                                    | LaneElement_18-18058 (nECY) [Gateway]                                     |
| ▼ LaneElement_18-18058                                          | WARNING SensorView has lost contact with this device.                     |
| ▼BG1                                                            | Please ensure the device is attached to the Remove this device: Remove    |
| ► EC100A-ObservationRM                                          |                                                                           |
| EC100B-ConferenceRM     EC100B-ConferenceRM     EC100-Reception | ▼ Basic info                                                              |
| ► EC103-OccTherapy                                              | ID: 01DB4303                                                              |
| EC104-SensoryRoom                                               | Firmware Version: F681A001_6.68.80168                                     |
| ► BG2                                                           | Sec. Firmware                                                             |
| ▶ BG3                                                           | Label: LaneFlement 18-18058                                               |
| ► BG4                                                           | Notes: Located in an electrical                                           |
| F 1105                                                          | room in the gymnasium.                                                    |
|                                                                 | All Repuer 2 and rid and also an                                          |
|                                                                 | Associated Profiles: Exterior ON, Exterior OFF, AfterHours, Holidays - No |
|                                                                 | School, M-F Operating Hours                                               |
|                                                                 | Save                                                                      |
|                                                                 |                                                                           |
|                                                                 | ► Advanced details                                                        |
|                                                                 |                                                                           |
|                                                                 | Reboot                                                                    |

\*Ignore warning image above. This will show when a Gateway/Eclypse is offline.

c. Navigate to NETWORK MANAGEMENT to SYNC new database to equipment.

| Admin Updates Green Screen                                                                                                    | Overview   | Secuity (       | Controls.<br>sensorview | Devices      | Control<br>Channels | 1<br>Network<br>Managemen | nt Profiles Sc     |
|----------------------------------------------------------------------------------------------------|------------|-----------------|-------------------------|--------------|---------------------|---------------------------|--------------------|
| 86 selected                                                                                                    | Labels IDs | Network Managen | ient 3                  | Settings     | Group Copy          | Loads Fixtur              | es Screen Savers n |
| Find devices                                                                                                    | <b>Y</b>   | Save 🗸 Revert 🗸 | Synchronize             | Rediscover d | evices              |                           |                    |
| ▼ LaneElement_18-18058<br>▼ 801                                                                                                    | 2 🗸        | Add a setting   |                         | •            | ]                   |                           |                    |
| <ul> <li>EC100A-ObservationRM</li> <li>EC100B-ConferenceRM</li> <li>EC103-CocTherapy</li> <li>EC104-SensoryRoom</li> <li>BG2</li> <li>BG3</li> <li>BG4</li> <li>HUB</li> </ul> |            |                 |                         |              |                     |                           |                    |

- d. Click on checkbox next to the main controller in the left Device Tree window. This will select all the devices associated with this controller.
- e. Click on SYNCHRONIZE to push any new settings/mismatched errors.

| Synchronize settings between SensorView ar<br>the device(s), or pull : | nd device(s). Choose to either push settings from SensorView to settings on the device(s) into SensorView. |
|------------------------------------------------------------------------|----------------------------------------------------------------------------------------------------|
|                                                                        |                                                                                                    |

- f. Choose From SensorView. This will take all programming information in the current database and push them to the devices.
- 5. Complete! Your new database has been uploaded and synchronized with the devices in the field.
- 6. For Additional Help, do not be afraid to follow up with the resources below.
  - a. Manufacturer Acuity Brands
    - i. Email: <a href="mailto:nlight-support@acuitybrands.com">nlight-support@acuitybrands.com</a>
    - ii. Phone: 1 (800) 535-2465
    - iii. Product Page: https://www.acuitybrands.com/nlight
  - b. Programming Assistance System Support & Integration
    - i. Email: <a href="mailto:support@system.support">support@system.support</a>
    - ii. Phone: 1 (312) 858-5250